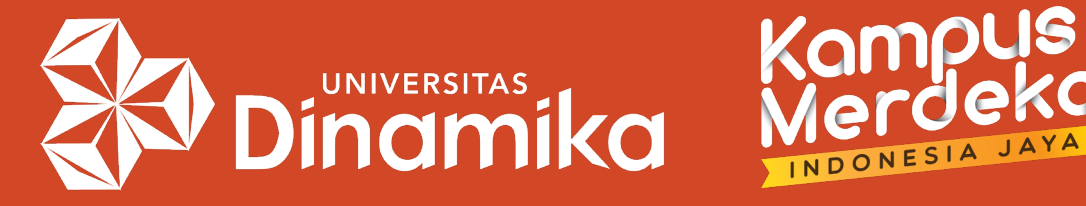

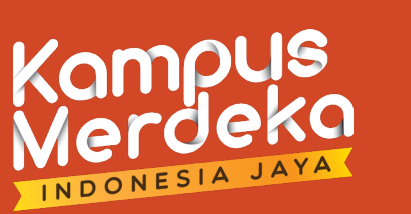

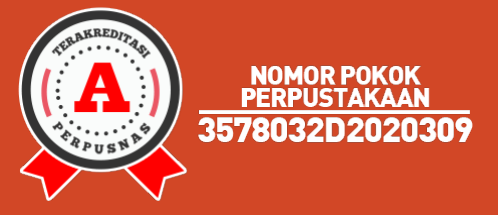

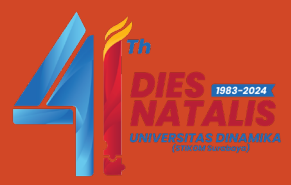

# Panduan Unggah Dokumen Berbasis *Enrolled Student* pada Akun Instructor di Turnitin

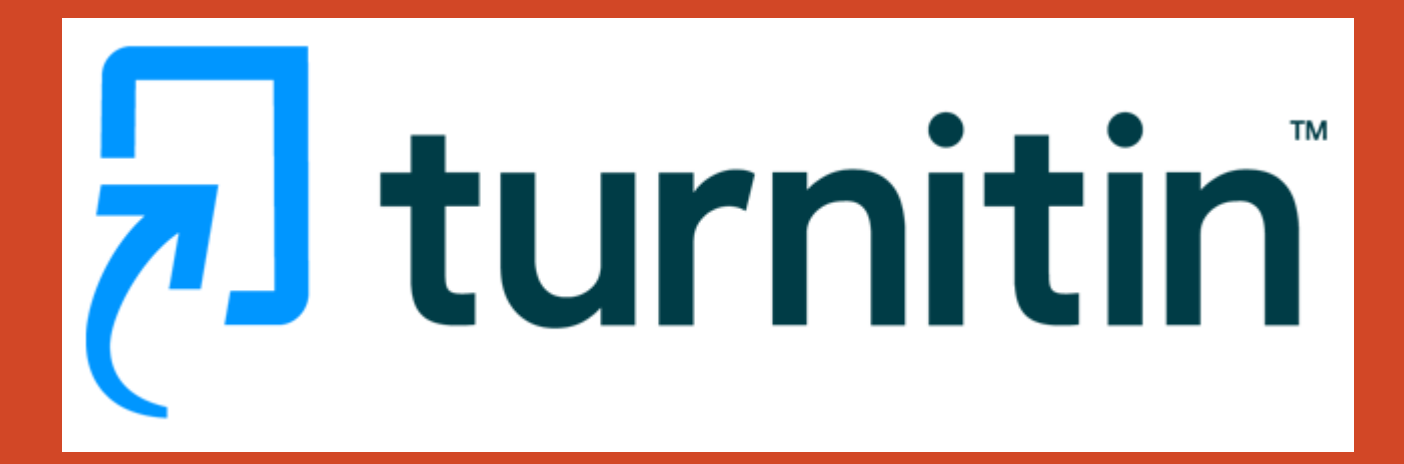

Agung Prasetyo Wibowo, S.S.I. agung@dinamika.ac.id

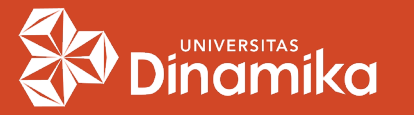

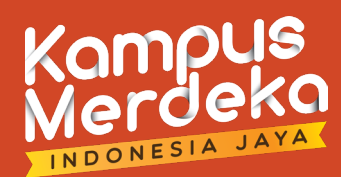

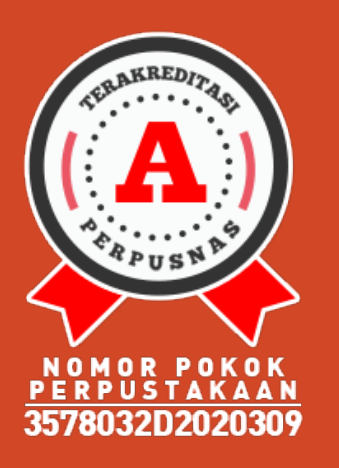

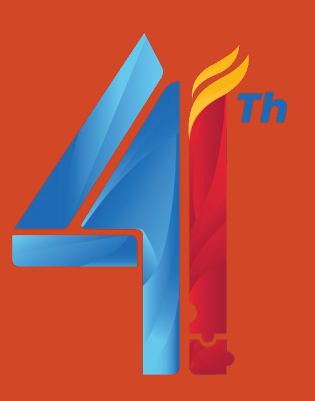

## > KEBIJAKAN :

- Per tanggal 26 September 2023, Turnitin memberikan informasi bahwa fitur Non-enrolled Student dihapus dan digantikan oleh Enrolled Student.
- 2. Unggah dokumen hanya bisa dilakukan pada *Class* dan *Assignment* yang sudah memiliki *Enrolled Student*.
- 3. Akun *Instructor* tetap bisa unggah dokumen dengan <u>menggunakan</u> akun *Enrolled Student* yang sudah terdaftar.
- Masing-masing Program Studi maksimal hanya boleh membuat 1 (satu) akun *students* yang datanya sama dengan akun prodi (berlaku di Universitas Dinamika).

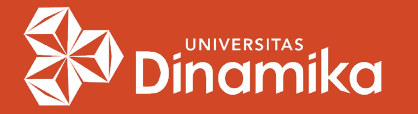

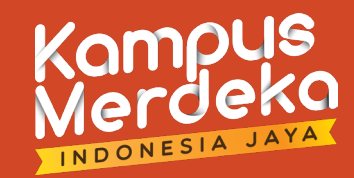

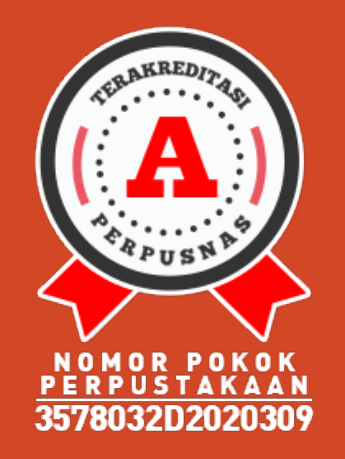

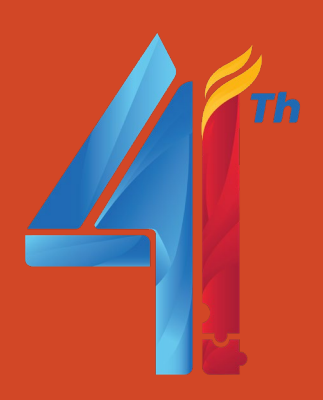

| First<br>Name  | Last Name                                                  | Alamat Email                | Keterangan                                              |
|----------------|------------------------------------------------------------|-----------------------------|---------------------------------------------------------|
| Prodi          | Akuntansi                                                  | prodi.ak@dinamika.ac.id     | Untuk program<br>studi S1 Akuntansi                     |
| Prodi          | Desain<br>Komunikasi<br>Visual                             | prodi.dkv@dinamika.ac.id    | Untuk program<br>studi S1 Desain<br>Komunikasi Visual   |
| Prodi          | Despro                                                     | prodi.despro@dinamika.ac.id | Untuk program<br>studi S1 Desain<br>Produk              |
| Prodi          | Manajemen                                                  | prodi.mnj@dinamika.ac.id    | Untuk program<br>studi S1<br>Manajemen                  |
| Prodi D3       | Sistem<br>Informasi prodi.d3si@dinamika.ac.                |                             | Untuk program<br>studi D3 Sistem<br>Informasi           |
| Prodi S1       | Sistem<br>Informasi                                        | prodi.s1si@dinamika.ac.id   | Untuk program<br>studi S1 Sistem<br>Informasi           |
| Prodi          | Teknik<br>Komputer prodi.tk@dinamika.ac.id                 |                             | Untuk program<br>studi S1 Teknik<br>Komputer            |
| Prodi          | Produksi Film<br>dan Televisi prodi.profiti@dinamika.ac.id |                             | Untukprogram<br>studi DIV Produksi<br>Film dan Televisi |
| P3km UNDIKA pp |                                                            | ppm.official@dinamika.ac.id | Untuk bagian<br>P3KM                                    |

AKSES LOGIN TURNITIN UNIVERSITAS DINAMIKA

Akun *Login* = Akun *Enrolled Students* 

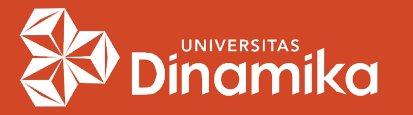

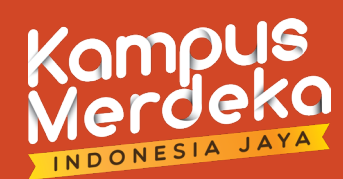

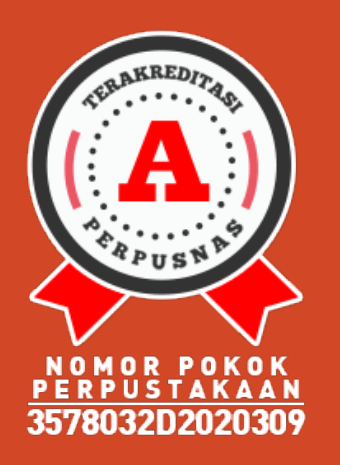

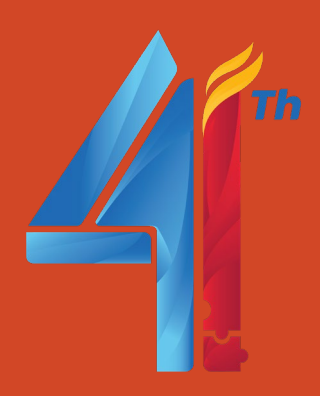

### → MENAMBAHKAN STUDENT :

- Buka website <u>https://www.turnitin.com/</u>
- Login menggunakan akun prodi yang sudah dimiliki.
- Klik Add Class.

| All Classes      | Join Account (TA)                                                                                                    |
|------------------|----------------------------------------------------------------------------------------------------|
| NOW VIEWING: HON | ME                                                                                                    |
| About this pag   | <b>je</b><br>tor homepage. To create a class, click the "Add Class" button. To display a class's assignments and papers, click the class's name. |
|                  |                                                                                                    |

| Unive    | ersitas Dinamika |         |             |             |               | _                  |         | Add    | Class   |
|----------|------------------|---------|-------------|-------------|---------------|--------------------|---------|--------|---------|
|          |                  |         |             |             | Al            | I Classes Expired  | Classes | Active | Classes |
| Class ID | Class name       | Status  | Start Date  | End Date    | Class Summary | Learning Analytics | Edit    | Сору   | Delete  |
| 35028566 | JOTI             | Active  | 22-Jun-2022 | 31-Dec-2023 | al            | al                 | 42      | P      | ŵ       |
| 35612630 | JAMB.            | Active  | 16-Aug-2022 | 31-Dec-2023 | •1            | al                 | 0       | ß      | ŵ       |
| 37257306 | CANDRARUPA       | Active  | 01-Jan-2023 | 30-Apr-2024 | ai            | al                 | 0       | G      | ŵ       |
| 37257294 | SOCIETY          | Active  | 01-Jan-2023 | 30-Apr-2024 | •1            | al                 | 0       | G      | ŵ       |
| 35040332 | SOCIETY          | Expired | 23-Jun-2022 | 30-Apr-2023 | •1            | al                 | (2)     | P      | ŵ       |

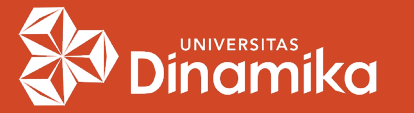

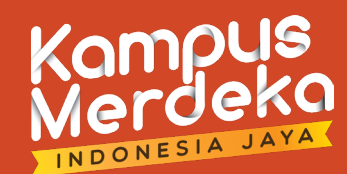

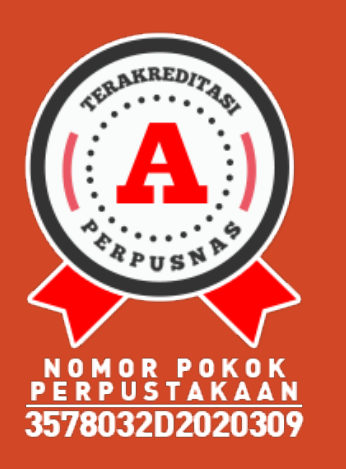

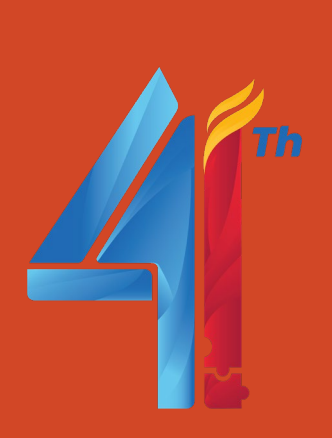

### → MENAMBAHKAN STUDENT (lanj.) :

 Masukkan Class name, Enrollment key, Subject area(s), Student level(s) dan Class end date.

|                                     | Class settings                 |
|-------------------------------------|--------------------------------|
| * Class type                        | Standard ~                     |
| * Class name                        | TUGAS AKHIR                    |
| * Enrollment key                    | 1029384756                     |
| <ul> <li>Subject area(s)</li> </ul> | Computer Science/Programming × |
| * Student level(s)                  | Undergraduate *                |
| Class start date                    | 10-Oct-2023                    |
| * Class end date                    | 31-Oct-2025                    |

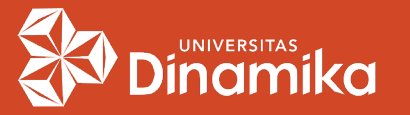

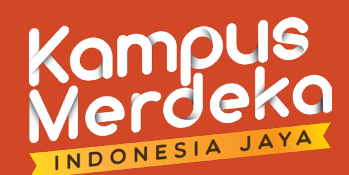

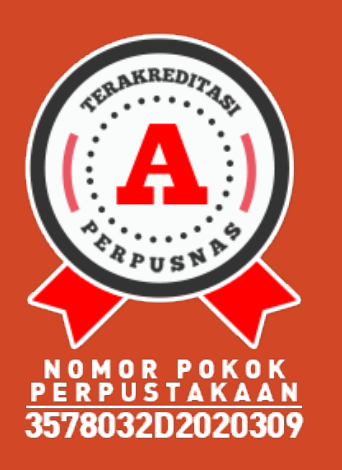

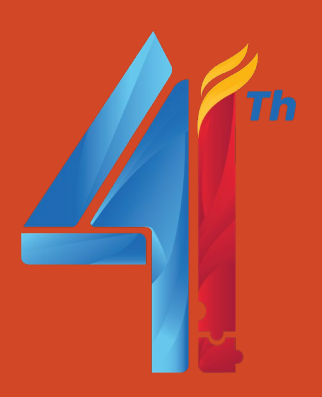

## → MENAMBAHKAN STUDENT (lanj.) :

 Klik pada Class "TUGAS AKHIR" yang baru saja dibuat. Kemudian klik pada tab Student pada kiri atas.

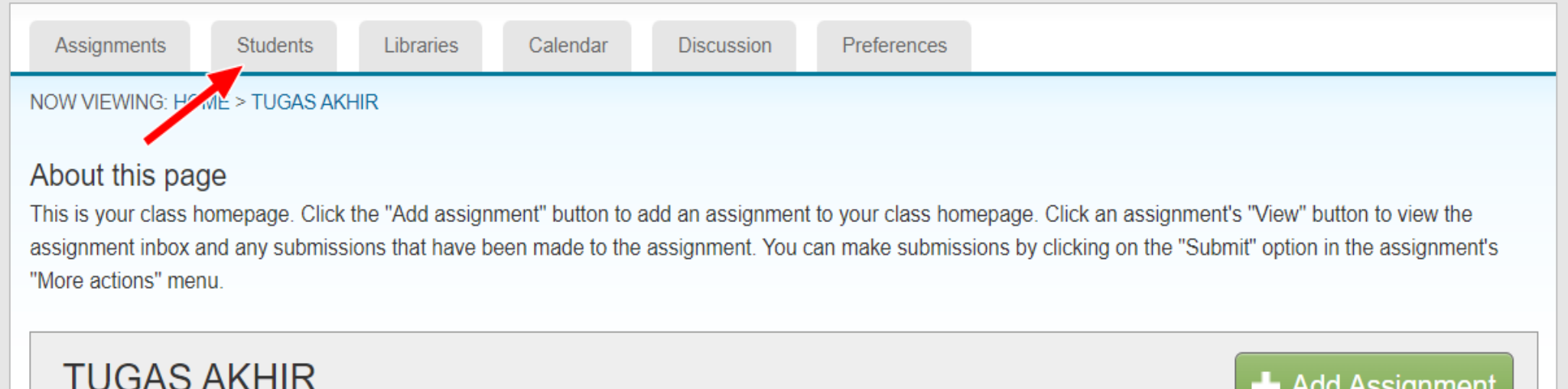

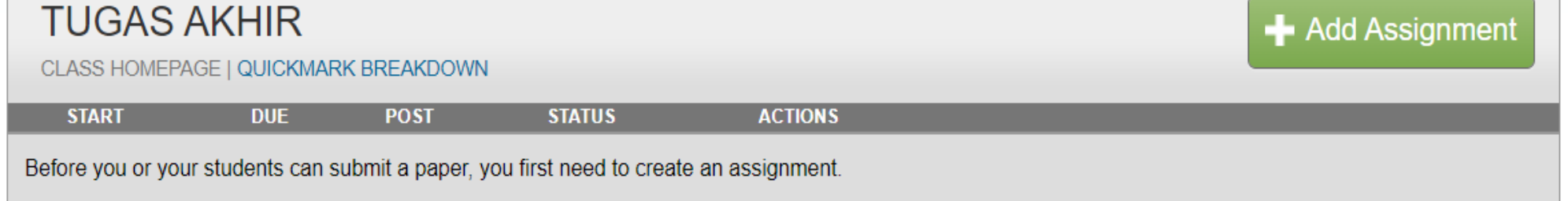

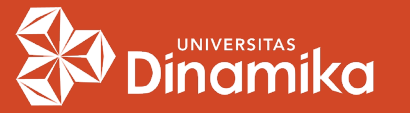

### Kompus Merdeka

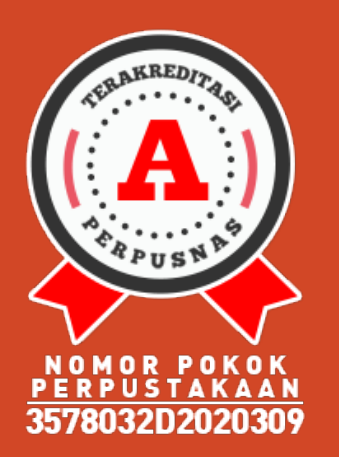

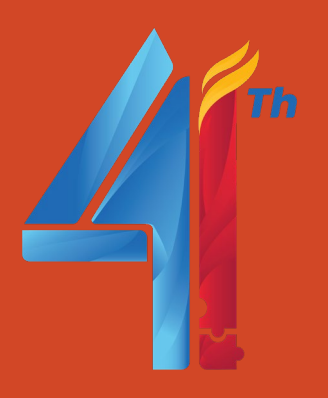

### → MENAMBAHKAN STUDENT (lanj.) :

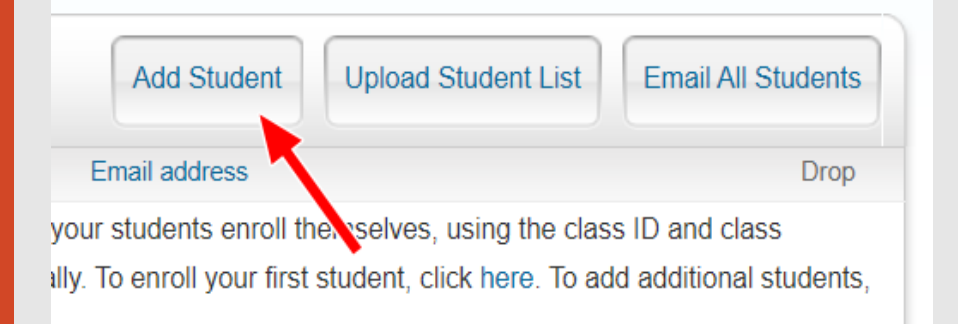

#### Enroll a Student

To enroll a student, enter a first name, last name, and an email address and click submit.

If the student already has a Turnitin user profile, they will be notified and enrolled in your class immediately. If they do not have a profile, we will create one and send them an email notification with a temporary password.

#### Add student to

First name

Class name: Universitas Dinamika, TUGAS AKHIR

| Prodi S1                  |
|---------------------------|
|                           |
| Last name                 |
| Sistem Informasi          |
|                           |
| Email (User name)         |
| prodi.s1si@dinamika.ac.id |

Submit

- Klik pada Add Student.
- Kemudian isi First name, Last name, dan Email (User name).

Catatan : untuk isian email, pastikan harus sama dengan email akun prodi yang dipakai untuk login.

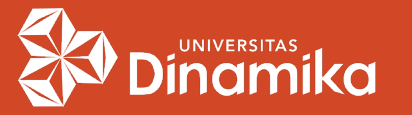

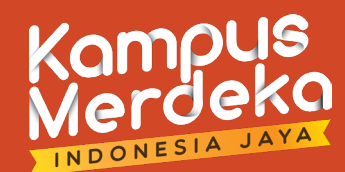

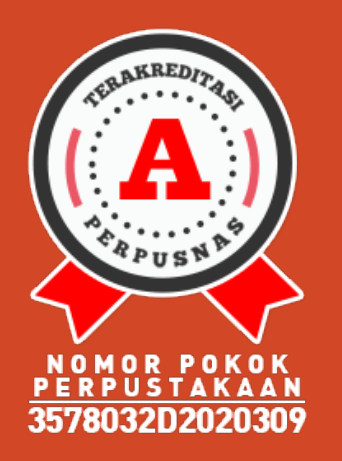

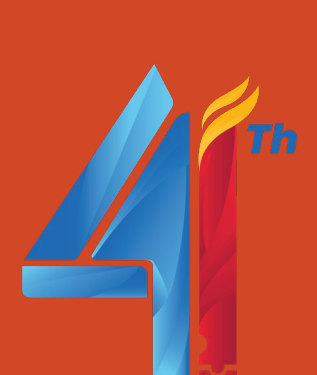

### MEMBUAT ASSIGNMENT :

 User Student sudah terbuat. Selanjutnya klik pada menu Assignments, kemudian klik Add Assignment.

| Assignments                           | Students                                                                                             | Libraries                                                                 | Calendar                                           | Discussion                                       | Preferences                                      | 5                                            |                                                        |                                                                                    |                                                            |
|---------------------------------------|----------------------------------------------------------------------------------------------------|---------------------------------------------------------------------------|----------------------------------------------------|--------------------------------------------------|--------------------------------------------------|----------------------------------------------|--------------------------------------------------------|------------------------------------------------------------------------------------|------------------------------------------------------------|
| W VIE VING: HO                        | DME > TUGAS AK                                                                                       | (HIR > STUDENTS                                                           |                                                    |                                                  |                                                  |                                              |                                                        |                                                                                    |                                                            |
| out this pa                           | ge                                                                                                   |                                                                           |                                                    |                                                  |                                                  |                                              |                                                        |                                                                                    |                                                            |
| e student list sh<br>Click a studer   | nows the student<br>nt's name to view                                                                | s enrolled in your o<br>/ his or her submis                               | class. To add a s<br>sions.                        | student, click the a                             | add student link                                 | . If you would                               | like to send an e                                      | email to your class, click                                                         | the email all students                                     |
| 0                                     | _                                                                                                    |                                                                           |                                                    |                                                  |                                                  | (                                            |                                                        |                                                                                    |                                                            |
| Students                              | 5                                                                                                    |                                                                           |                                                    |                                                  |                                                  |                                              | Add Student                                            | Upload Student List                                                                | Email All Students                                         |
| Enrolled Ab<br>This<br>0-Oct-202 Subl | S<br>out this page<br>is is your class hom<br>missions that have                                     | epage. Click the "Ado<br>been made to the as                              | d assignment" butt<br>signment. You ca             | ton to add an assign<br>n make submissions       | ment to your class<br>by clicking on the         | s homepage. Cl<br>e "Submit" optio           | Add Student<br>ick an assignment<br>n in the assignmen | Upload Student List<br>'s "View" button to view the a<br>nt's "More actions" menu. | Email All Students                                         |
| Enrolled Ab<br>This<br>0-Oct-202      | S<br>out this page<br>is your class hom<br>missions that have<br>SKRIPSI<br>CLASS HOMEPAGE           | epage. Click the "Add<br>been made to the as                              | d assignment" butt<br>ssignment. You car           | ton to add an assign<br>n make submissions       | ment to your class<br>by clicking on the         | s homepage. Cl<br>e "Submit" optio           | Add Student<br>ick an assignment                       | Upload Student List<br>"s "View" button to view the a<br>nt's "More actions" menu. | Email All Students assignment inbox and any Add Assignment |
| Enrolled Ab<br>This<br>0-Oct-202 Subr | S<br>out this page<br>is your class home<br>missions that have<br>SKRIPSI<br>CLASS HOMEPAGE          | epage. Click the "Add<br>been made to the as<br>I QUICKMARK BREA<br>START | d assignment" butt<br>ssignment. You car<br>.KDOWN | ton to add an assign<br>n make submissions<br>JE | ment to your class<br>by clicking on the         | s homepage. Cl<br>e "Submit" optio<br>STATUS | Add Student<br>ick an assignment<br>n in the assignmer | Upload Student List<br>'s "View" button to view the a<br>nt's "More actions" menu. | Email All Students assignment inbox and any Add Assignment |
| Enrolled Ab<br>This<br>0-Oct-202      | S<br>out this page<br>is your class hom<br>missions that have<br>SKRIPSI<br>CLASS HOMEPAGE<br>CEK TA | epage. Click the "Add<br>been made to the as<br>I QUICKMARK BREA<br>START | d assignment" butt<br>ssignment. You car<br>.KDOWN | ton to add an assign<br>n make submissions<br>JE | ment to your class<br>by clicking on the<br>POST | s homepage. Cl<br>e "Submit" optio<br>STATUS | Add Student<br>ick an assignment<br>n in the assignmer | Upload Student List<br>'s "View" button to view the a<br>nt's "More actions" menu. | Email All Students assignment inbox and any Add Assignment |

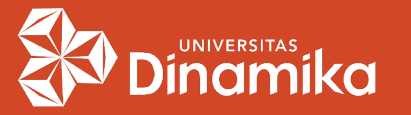

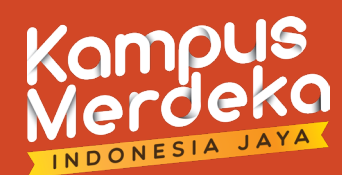

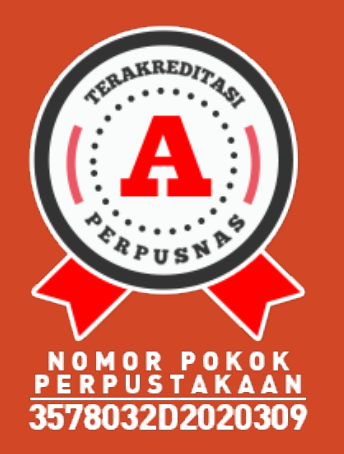

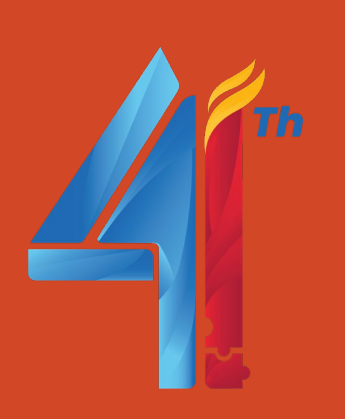

## MEMBUAT ASSIGNMENT (lanj.) :

 Isikan Title, Instructions, Start Date, Due Date. Pilih Do not store the submitted papers pada opsi Submit papers to.

### About this page

To create an assignment, enter an assignment title and choose the start and due dates for the assignment. If you like, you can enter an additional assignment description. By default, papers submitted to this assignment will be checked against all of our databases. If you would like to create a custom search or view other advanced assignment options, click the "Optional settings" link.

| <b>@</b> Title                    |   | Ø Max Grade           |
|-----------------------------------|---|-----------------------|
| Assignment Title                  |   | 100                   |
| <b>?</b> Instructions             |   | Start Date            |
| Assignment instructions           |   | 2024-06-25 15:37      |
|                                   |   | Due Date              |
|                                   | 4 | 2024-07-02 15:37      |
| ❸ Submit papers to                |   | Feedback Release Date |
| Do not store the submitted papers | ~ | 2024-07-02 15:37      |
| Optional Settings                 |   |                       |
| Submit                            |   |                       |

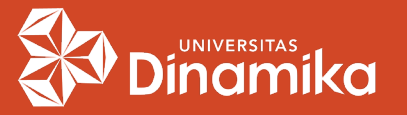

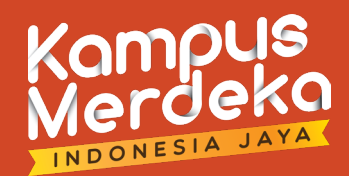

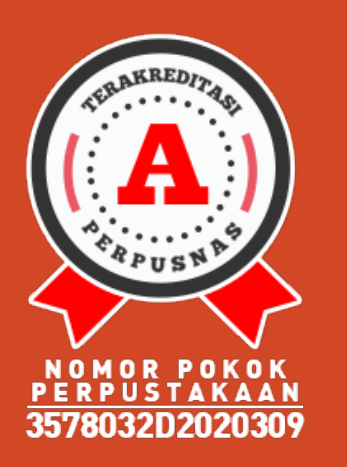

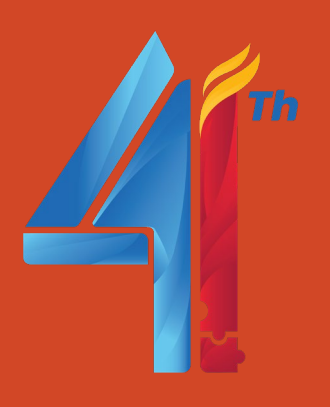

### MEMBUAT ASSIGNMENT (lanj.) :

Klik pada Optional Settings, dan centang pada opsi yang diinginkan.

#### Optional Settings

### Submission settings

- Allow submission of any file type ?
- Allow late submissions ?

### Similarity Report

Generate Similarity Reports for student submission

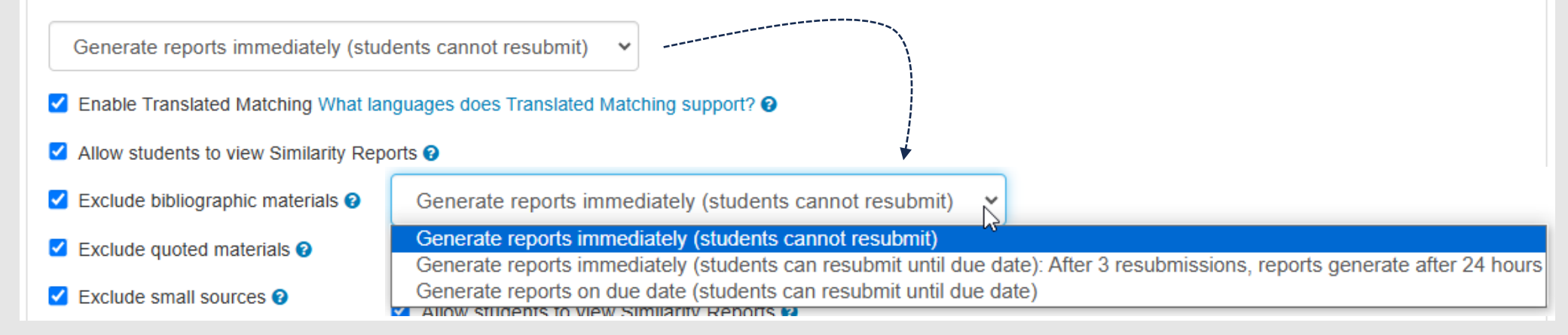

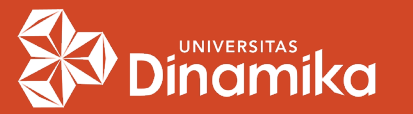

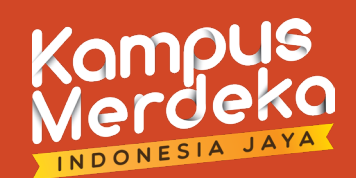

# NOMOR POKOK PUSTAKAAN 3578032D2020309

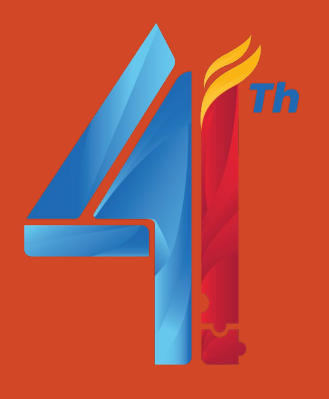

### > GENERATE REPORT :

Generate reports immediately (students cannot resubmit)

Generate reports immediately (students cannot resubmit)

Generate reports immediately (students can resubmit until due date): After 3 resubmissions, reports generate after 24 hours Generate reports on due date (students can resubmit until due date)

- . Generate reports immediately (students cannot resubmit) **Report langsung terbuat. Jika ingin unggah ulang, maka unggahan sebelumnya harus dihapus.**
- Generate reports immediately (students can resubmit until due date): After 3 resubmissions, reports generate after 24 hours
   Report langsung terbuat. Instruktur bisa re-submit sebanyak
   3 kali. Untuk report pertama akan terhapus. Setelah itu, unggahan ke-4, report harus menunggu 24 jam.
- 3. Generate reports on due date (students can resubmit until due date) Report terbuat pada tanggal jatuh tempo. Instruktur bisa resubmit sampai tanggal jatuh tempo.

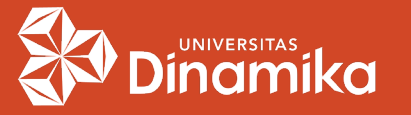

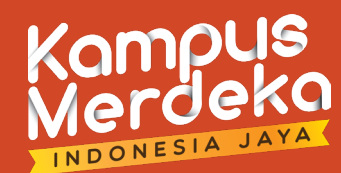

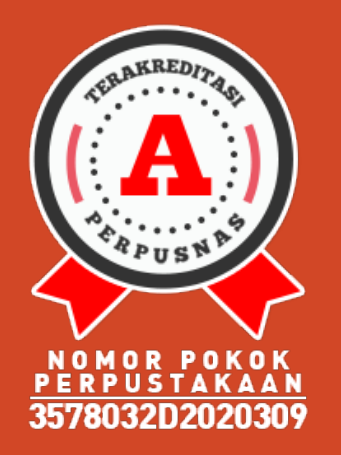

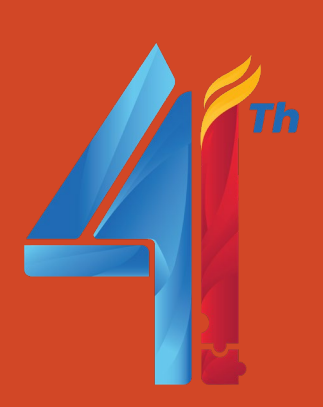

### $\rightarrow$ UNGGAH ARTIKEL :

- Setelah Assignment jadi, pada Status bisa dilihat jumlah Student.
- Klik pada More actions, pilih Submit.

#### About this page

This is your class homepage. Click the "Add assignment" button to add an assignment to your class homepage. Click an assignment's "View" button to view the assignment inbox and any submissions that have been made to the assignment. You can make submissions by clicking on the "Submit" option in the assignment's "More actions" menu.

| SKRIPSI<br>CLASS HOMEPAGE | QUICKMARK BREAKDOWI           | N                             |            | St                 | tudent        |                                               | + Add Assignment |
|---------------------------|-------------------------------|-------------------------------|------------|--------------------|---------------|-----------------------------------------------|------------------|
|                           | START                         | DUE                           | POST       | STATUS             | ACTIONS       |                                               |                  |
| CEK TA                    |                               |                               |            |                    |               |                                               |                  |
| PAPER                     | <b>16-Feb-2024</b><br>09:58AM | <b>31-Dec-2024</b><br>23:59PM | N/A<br>N/A | 0 / 1<br>submitted | View          | More actions                                  |                  |
| CEK ARTIKEL               |                               |                               |            |                    | A             | <u>dit settings</u><br>dd PeerMark assignment |                  |
| PAPER                     | <b>25-Jun-2024</b><br>15:37PM | 02-Jul-2024<br>15:37PM        | N/A<br>N/A | 1 / 1<br>submitted | View <u>E</u> | ubmit<br>mail non-submitters                  |                  |
|                           |                               |                               |            |                    | D             | elete assignment 5                            | ubmit/Unggah     |

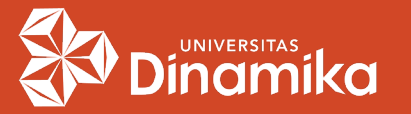

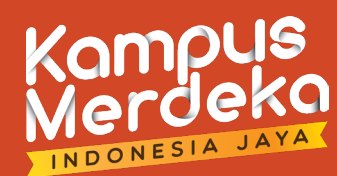

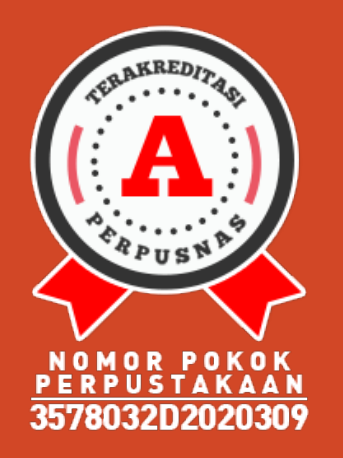

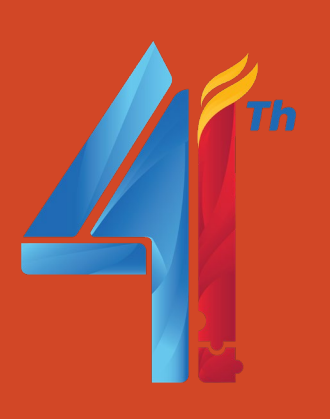

### MENAMBAHKAN STUDENT (lanj.) :

 Pilih Single File Upload. Pada Author, pilih Student yang sebelumnya sudah dibuat. Masukkan judul pada Submission title. Lalu pilih lokasi file dan klik tombol Upload.

| Submit: Single File Upload -                         |                                                        |
|------------------------------------------------------|--------------------------------------------------------|
|                                                      | Choose the file you want to upload to Turnitin:        |
| Author                                               | Choose from this computer                              |
| Select student ~                                     | Schoose from Dropbox                                   |
| Select student                                       |                                                        |
| Last name                                            |                                                        |
|                                                      |                                                        |
|                                                      | We take your privacy very seriously. We do not share   |
| Submission title                                     | only be shared with our third party partners so that w |
| Peran Perpustakaan Universitas Dinamika dalam Memban | Upload Cancel                                          |

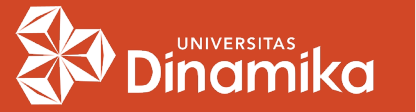

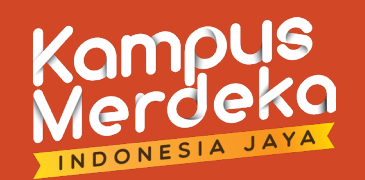

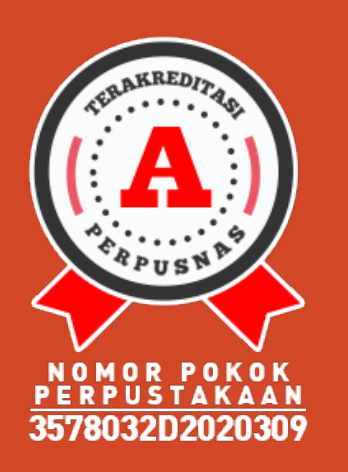

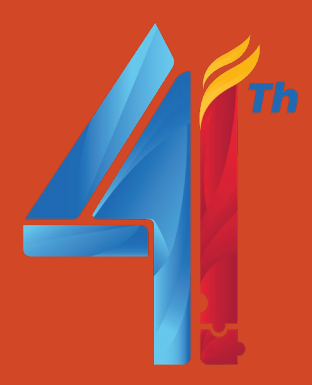

### MENAMBAHKAN STUDENT (lanj.) :

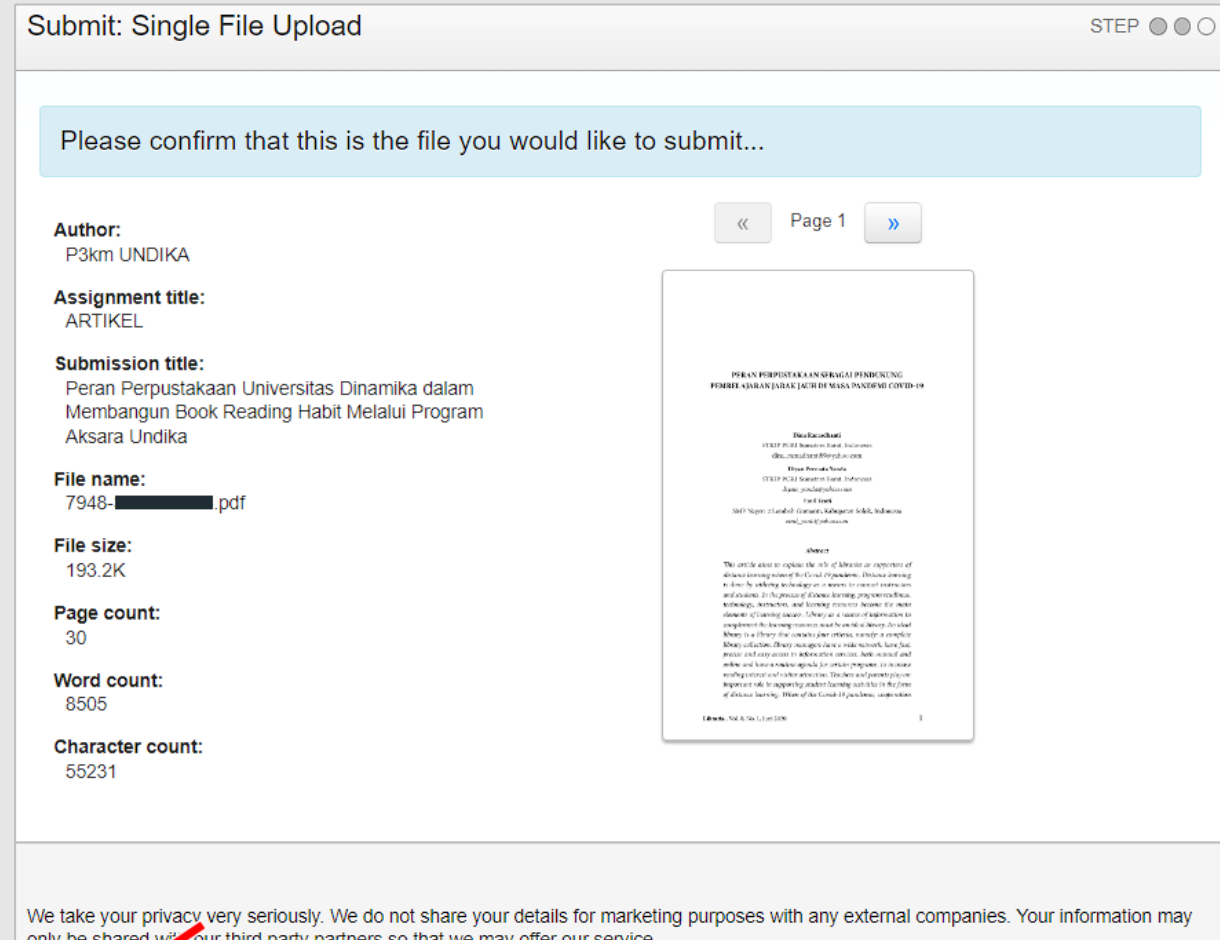

Lakukan konfirmasi artikel yang akan diunggah dengan klik tombol Confirm.

 Tunggu hasil pengecekan plagiasi di Assignment inbox.

only be shared without third party partners so that we may offer our service.

Confirm Cancel

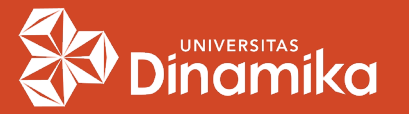

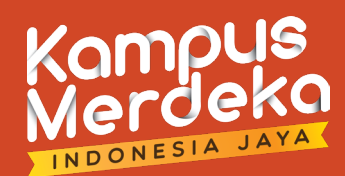

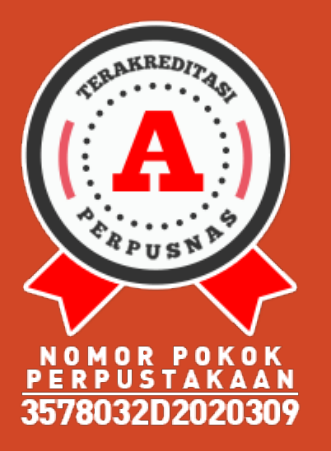

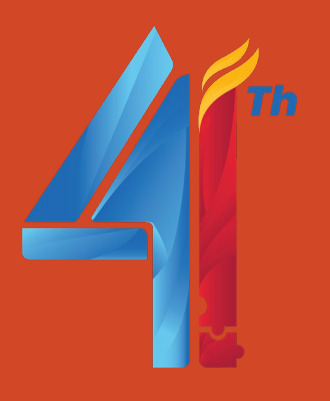

### CATATAN :

- Akun Turnitin Universitas Dinamika tergabung dalam konsorsium dan hanya memiliki 10 akun, maka hanya diperbolehkan 1 Student untuk 1 akun prodi.
- 1 assignment hanya boleh berisi 1 artikel/dokumen. Harus dilakukan penghapusan terhadap artikel sebelumnya jika Anda ingin unggah artikel lain pada assignment yg sama.

Submit: Single File Upload - STEP • • •

### SOLUSI? MEMBUAT ASSIGNMENT BARU

### **1 STUDENT BISA UNLIMITED ASSIGNMENT**

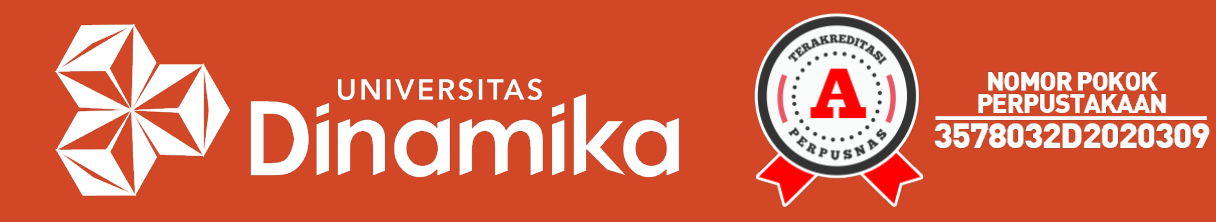

### Terima kasih sudah mendengarkan.

Agung Prasetyo Wibowo, S.S.I. perpus@dinamika.ac.id Universitas Dinamika